## **RLC-810A**

Reolink RLC-810А може да ви уведоми за истинските заплахи и да ви освободи от други дреболии. Ще ви бъдат изпратени точни сигнали, когато бъде открит човек/превозно средство/домашен любимец\*. 18-те мощни инфрачервени светодиода в тази 4К камера за сигурност излъчват невидими светлини, които пробиват тъмнината до 30 метра. Освен това технологията 3D-DNR драстично намалява нивата на шума, осигурявайки по-ясна, по-отчетлива и гладка нощна работа

## 1. Спецификации

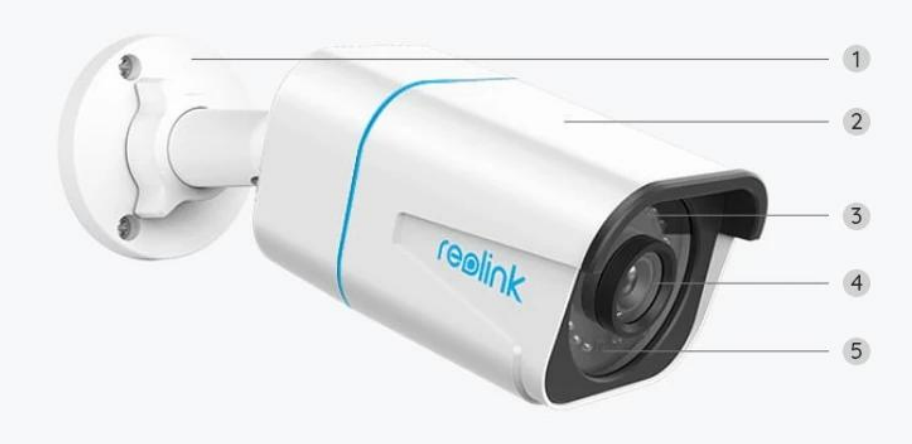

| 1 | Стойка                                      |
|---|---------------------------------------------|
| 2 | Метален Аулиминиев Корпус                   |
| 3 | 18 Инфрачервени Диода                       |
| 4 | Обектив с висока разделителна<br>способност |
| 5 | Сензор за дневна светлина                   |

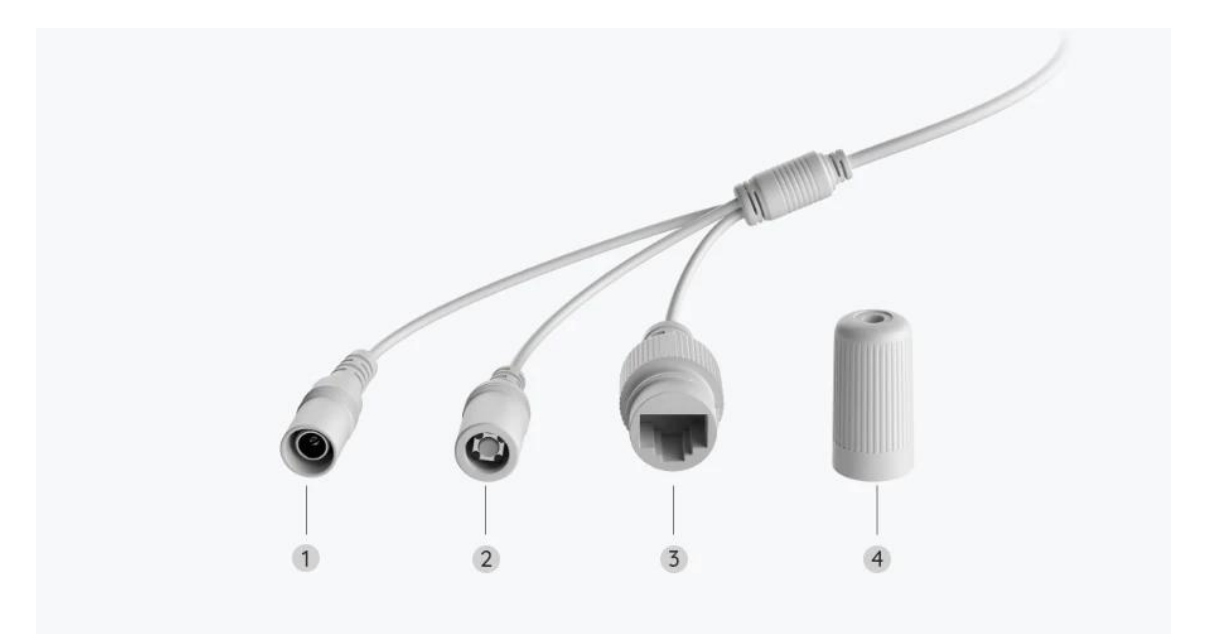

| 1 | Зархранване                 |
|---|-----------------------------|
| 2 | Бутон за фабрични настройки |
| 3 | Мрежови Интерфейс           |
| 4 | Водоустойчива капачка       |

### 2. Настройка и инсталиране

### Настройте камерата

#### Какво има в кутията

Забележка: Съдържанието на пакета може да варира и да се актуализира с различни версии и платформи, моля, вземете информацията по-долу само за справка. И действителното съдържание на пакета зависи от най-новата информация на страницата за продажба на продукта.

**RLC-810A** 

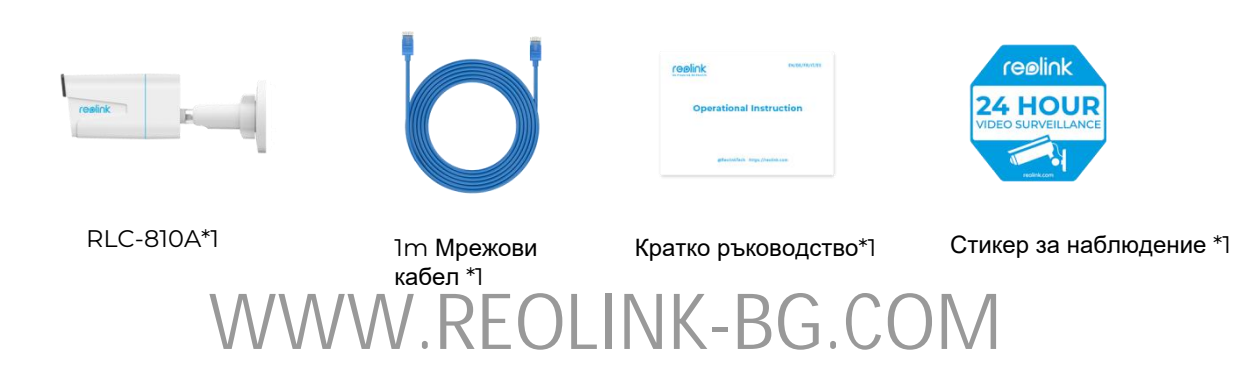

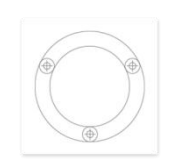

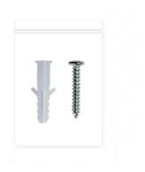

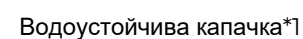

#### Шаблон за монтиране \*1

Винтове \*1

водоустоичива капачка

#### Настройте камерата в приложението

Ето ръководство как да настроите камерата първоначално чрез приложението Reolink.

в горния десен ъгъл.

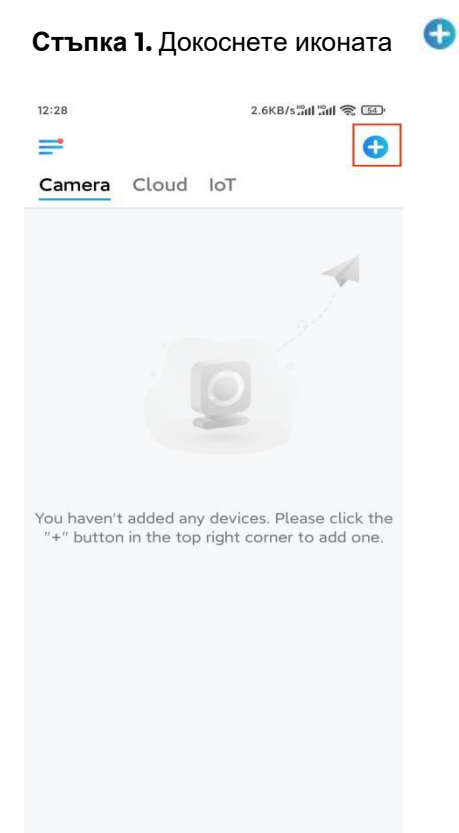

Забележка: Ако сте активирали опцията Добавяне на устройство автоматично на страницата с настройки на приложението, можете да докоснете това устройство на страницата с устройства и да преминете директно към стъпка 3. **Стъпка 2.** Сканирайте QR кода на гърба на камерата. Можете да докоснете Light, за да активирате фенерче, когато настройвате камерата в тъмна среда. Ако телефонът не реагира, докоснете Въвеждане на UID/IP и след това въведете ръчно UID (16-цифрени знака под QR кода на камерата). След това докоснете **Напред.** 

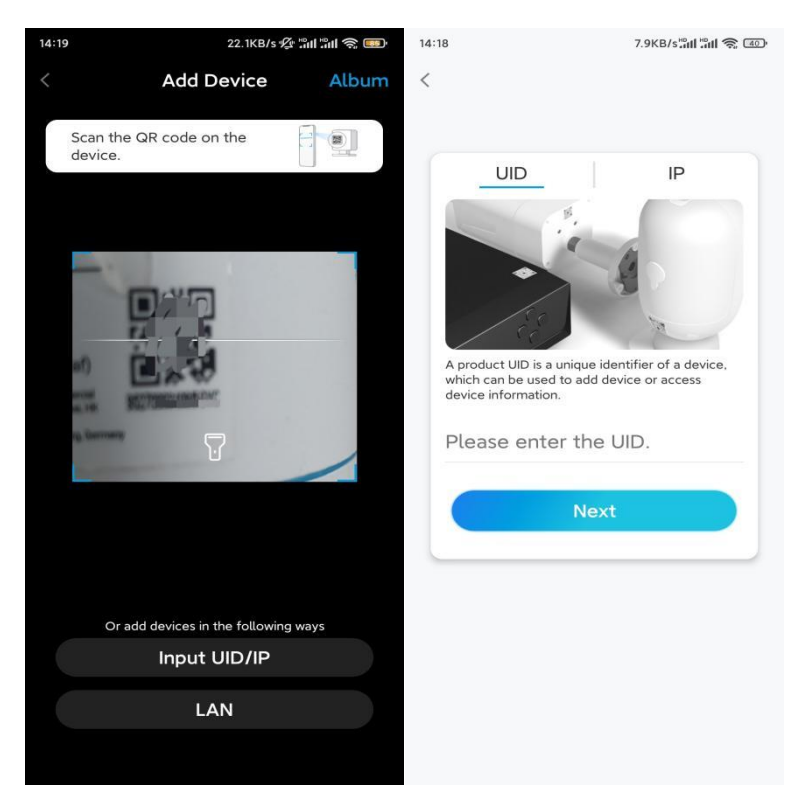

Стъпка 3. Създайте парола за вход за вашата камера. След това докоснете Напред.

|                              | 7.1                                                         | KB/s 🕸 🖫 🛍 👘 🐨                    |  |  |
|------------------------------|-------------------------------------------------------------|-----------------------------------|--|--|
|                              | Device initializ                                            | zation                            |  |  |
|                              |                                                             |                                   |  |  |
|                              |                                                             |                                   |  |  |
|                              |                                                             |                                   |  |  |
| First                        | step                                                        |                                   |  |  |
| Cre                          | ate devic                                                   | е                                 |  |  |
| password                     |                                                             |                                   |  |  |
| The act<br>device<br>quicker | count info is required<br>(s) on other platforms<br>access. | when you access<br>5. Keep it for |  |  |
| ፼ ad                         | lmin (Default de<br>account)                                | vice                              |  |  |
| ⊖ ·                          |                                                             |                                   |  |  |
| ⊖ ·                          |                                                             | ۵ (۵                              |  |  |
| -                            | Password strength: V                                        | Veak                              |  |  |
|                              |                                                             |                                   |  |  |
|                              | Next                                                        |                                   |  |  |

Стъпка 4. Сложете име на вашата камера. След това натиснете Next.

| 14:22 16.1KB/s <sup>ພ</sup> າຟ 🛱 🗊 |
|------------------------------------|
| Device initialization              |
|                                    |
|                                    |
|                                    |
|                                    |
|                                    |
|                                    |
|                                    |
| Second step                        |
| Name Your Device                   |
|                                    |
| Name your camera                   |
|                                    |
| Next                               |
|                                    |
|                                    |
|                                    |
|                                    |
|                                    |
|                                    |

Стъпка 5. Инициализирането приключи! Можете да започнете да гледате на живо сега.

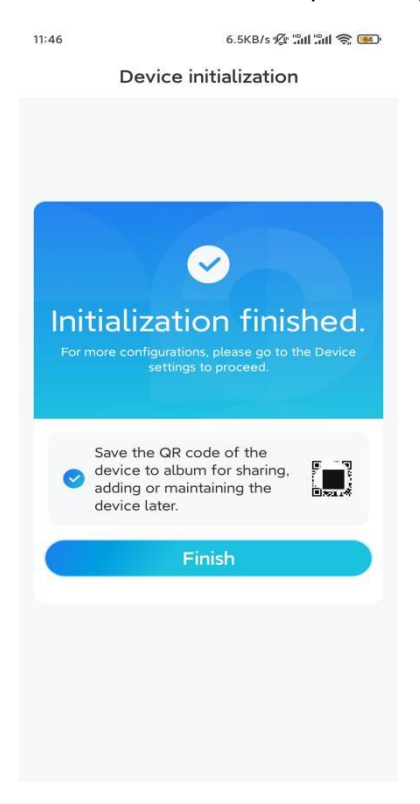

### Инсталирайте камерата

Моля, следвайте стъпките по-долу, за да инсталирате камерата.

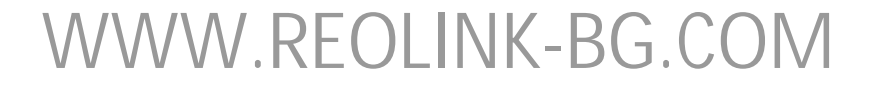

Стъпка І. Пробийте отвори в съответствие с шаблона за монтажни отвори.

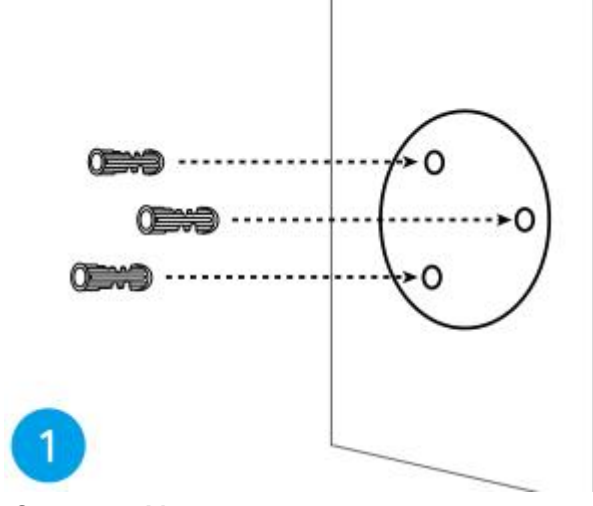

**Стъпка 2.** Монтирайте основата за монтаж с монтажните винтове, включени в пакета. (За WiFi камери, моля, инсталирайте антена предварително)

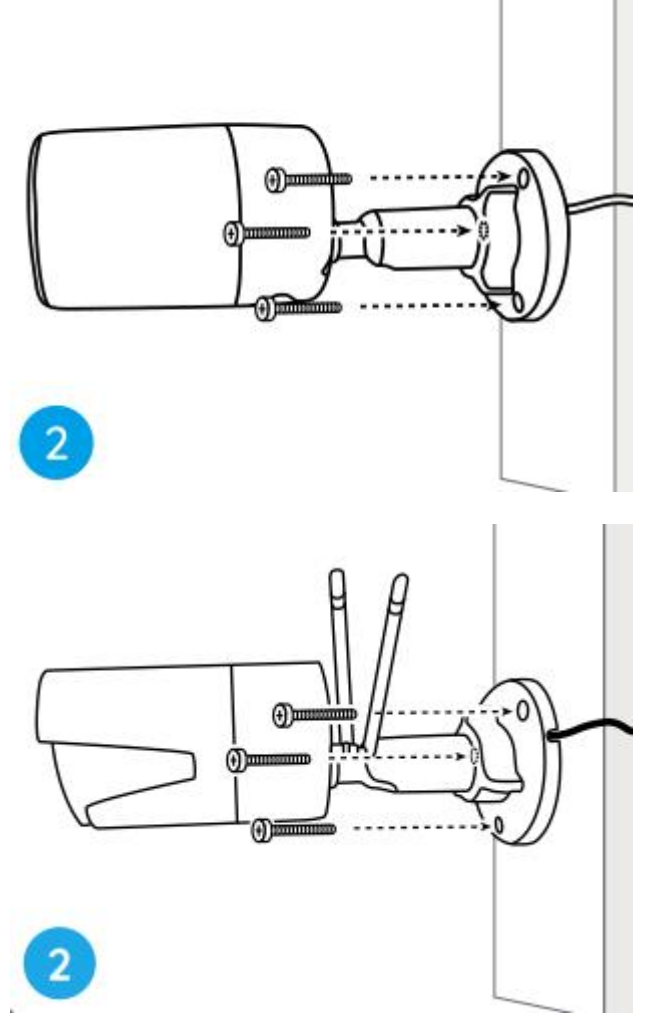

#### Забележка:

Прекарайте кабела през жлеба за кабела на основата на монтажа. Що се отнася до WiFi камерата, препоръчително е антените да се монтират нагоре.

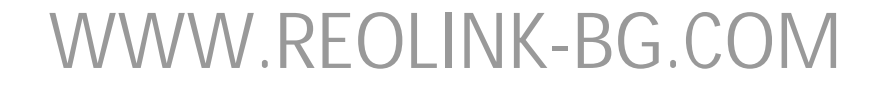

или хоризонтално за по-добра Wi-Fi връзка.

Стъпка 3. разхлабете гайката за регулиране, като я завъртите обратно на часовниковата стрелка на защитната стойка, и завъртете камерата, за да получите идеален изглед.

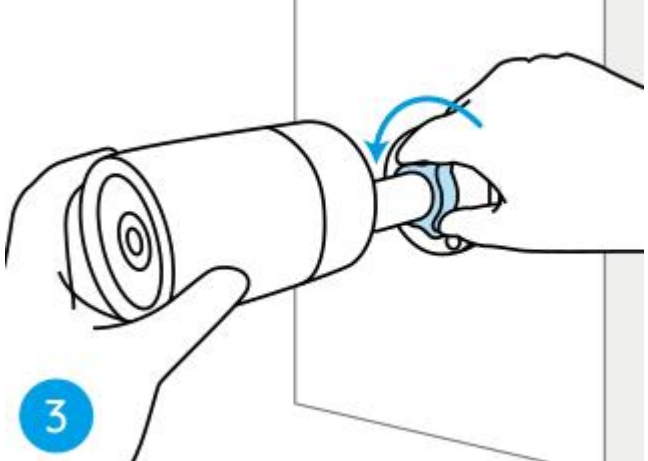

Стъпка 4. Завъртете гайката по посока на часовниковата стрелка, за да фиксирате камерата на място.

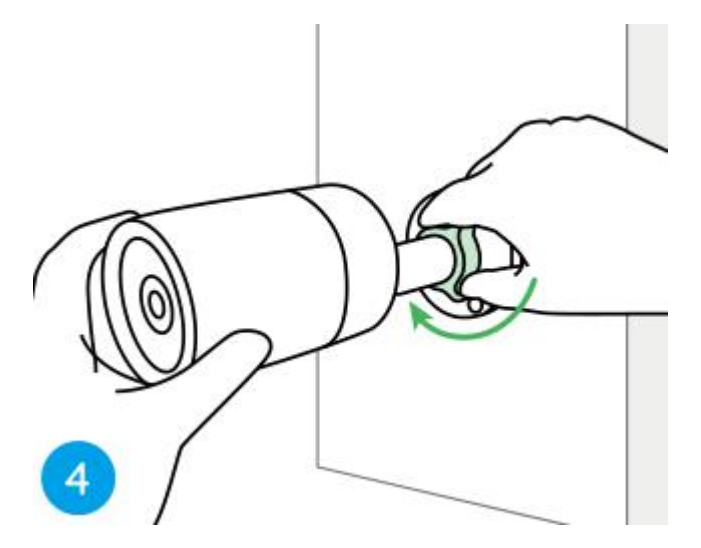

**Забележка:** Ако вашата камера има друга стойка без регулираща гайка, моля, разхлабете регулиращия винт с предоставения шестостен ключ и завъртете камерата, както е показано по-долу, за да регулирате ъгъла.

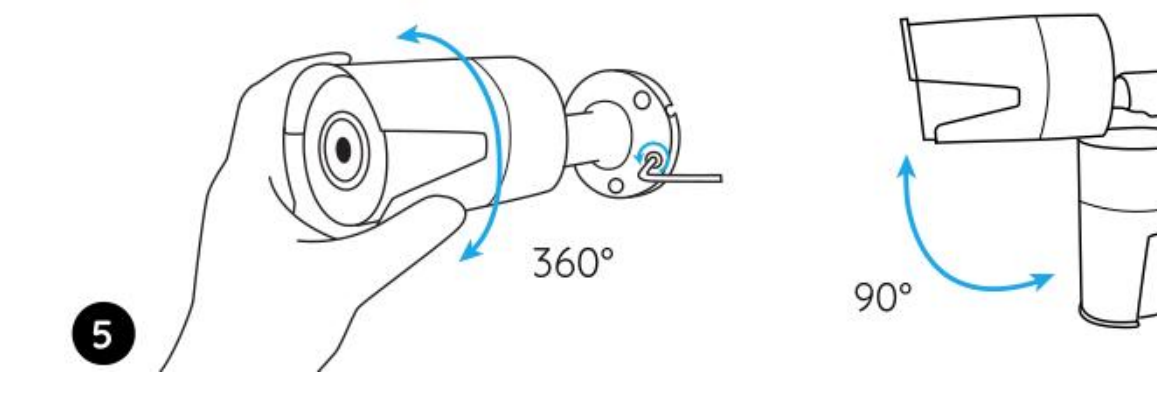